# Секција за локално ишчитавање

Ова секција вам омогућава да успјешно извршите <u>локално ишчитавање</u> вашег безбједносног елемента на паметној картици.

### Подсекције

#### 1.

#### Отпреми рачуне

Ако ваш Л-ПФР не може успоставити везу са системом Пореске управе или нема интернет конекцију, своје <u>пакете за ишчитавање</u> (издати рачуни) можете отпремити у Пореску управу путем Електронских сервиса за фискализацију.

#### 2.

#### Отпреми статус команди

Сваки пут када ваш Л-ПФР прими нове команде, мора да врати потврдну поруку систему Пореске управе у виду статуса команди.

3.

#### Преузми команде

Као дио процеса <u>локалног ишчитавања</u>, након што отпремите <u>пакете за ишчитавање</u> (издате рачуне), Ваш безбједносни елемент мора да добије <u>доказ ишчитавања</u> из система Пореске управе, као потврду да је ишчитавање за тај безбједносни елемент успјешно извршено.

# Отпреми рачуне

Ако ваш Л-ПФР не може успоставити везу са системом Пореске управе или нема интернет конекцију, своје <u>пакете за ишчитавање</u> (издати рачуни) можете отпремити у Пореску управу путем Електронских сервиса за фискализацију.

#### Напомена:

Да бисте ручно отпремили рачуне морате их преузети са свог Л-ПФР-а на микро SD картицу или USB флеш диск. Пакети за ишчитавање морају имати .json екстензију.

### Почетни кораци

- 1. Пријавите се на свој налог на Електронским сервисима за фискализацију
- 2. Прикључите USB флеш диск у рачунар или поставите микро SD картицу у читач картица

### Отпремање рачуна

Кликните на Локално ишчитавање на врху странице и изаберите Отпреми рачуне са падајућег менија.

| Тахсоре 🛪 Почетна страна 🖬 Администрација - 🔲 Изијештаји -                     | <ul> <li>Докално ишчитавање -</li> <li>Отпреми рачуне</li> </ul>    | <b>∂</b> Помоћ <del>-</del> 6∳ Одјави се | српски (Босна и Херцеговина) • Вријеме на серверу: 14.2.2024. 14:56:20 |
|--------------------------------------------------------------------------------|---------------------------------------------------------------------|------------------------------------------|------------------------------------------------------------------------|
| Ugostiteljska radnja "PRONTO" vlasnik, s.p. Tadić Goran, Prije                 | <ul> <li>Преузми команде</li> <li>Отпреми статус команди</li> </ul> | 206)                                     |                                                                        |
| Добродошли на ЕСФ-<br>СУФ пружа ціелокупно ріешење за Пореску управу за оснгур |                                                                     |                                          |                                                                        |

Да бисте започели отпремање, кликните на **Изабери датотеке**. Имајте на уму да компримоване датотеке неће бити препознате.

| Отпреми рачуне                                                         |
|------------------------------------------------------------------------|
| Почетна / Отпреми рачуне                                               |
|                                                                        |
| Отпреми рачуне                                                         |
| Одаберите рачуне. Компримоване датотеке и рачуни неће бити препознати. |
| Изабери датотеке                                                       |
|                                                                        |

Претражите спољну меморију (USB флеш диск или SD картицу) да бисте изабрали пакете за ишчитавање које желите да отпремите.

| 📀 Open                                                                                                    |                                                                                                    | ×                                                                                                    |
|----------------------------------------------------------------------------------------------------|----------------------------------------------------------------------------------------------------|----------------------------------------------------------------------------------------------------|
| ← → • ↑ 🖡 «                                                                                                    | G6WCJZ89 32000 (ex > 1k ∨ ひ Sea                                                                                                    | rch 1k                                                                                                    |
| Organize • New fo                                                                                                    | older                                                                                                    | · · • ?                                                                                                    |
| <ul> <li>This PC</li> <li>3D Objects</li> <li>Desktop</li> <li>Documents</li> <li>Downloads</li> <li>App not config</li> <li>G6WCJZ89 320</li> <li>SDCAnalyzer</li> </ul> | <ul> <li>Name</li> <li>G6WCJZ89-G6WCJZ89-32904.json</li> <li>G6WCJZ89-G6WCJZ89-32903.json</li> <li>G6WCJZ89-G6WCJZ89-32902.json</li> <li>G6WCJZ89-G6WCJZ89-32901.json</li> <li>G6WCJZ89-G6WCJZ89-32900.json</li> <li>G6WCJZ89-G6WCJZ89-32899.json</li> <li>G6WCJZ89-G6WCJZ89-32898.json</li> <li>G6WCJZ89-G6WCJZ89-32897.json</li> </ul> | Date modified         ▲           9/30/2020 10:56 AM         9/30/2020 10:56 AM           9/30/2020 10:56 AM         9/30/2020 10:56 AM           9/30/2020 10:56 AM         9/30/2020 10:56 AM           9/30/2020 10:56 AM         9/30/2020 10:56 AM           9/30/2020 10:56 AM         9/30/2020 10:56 AM |
| <ul> <li>VSDCRequestSit</li> <li>Music</li> <li>Dictures</li> </ul> File                                                                                                  | G6WCJZ89-G6WCJZ89-32896.json<br>G6WCJZ89-G6WCJZ89-32895.json<br>< Custom Fi                                                                                                    | 9/30/2020 10:56 AM<br>9/30/2020 10:56 AM<br>iles ~<br>h Cancel                                                                                                    |

Траку напретка можете користити за праћење напредовања отпремања.

#### Напомена:

Трајање отпремања зависи од броја одабраних пакета за ишчитавање и брзине ваше интернет везе.

Ако су подаци свих датотека исправни, они ће се одмах учитати и видећете поруку Добро обављено!.

Ако једна или више датотека не успију, видећете поруку **Отпремање није довршено** са опцијом да покушате поново да отпремите рачуне који нису отпремљени.

Ако проблем и даље постоји, можете уклонити те датотеке (рачуне) из реда за отпремање.

Ако желите да преузмете команде за свој Л-ПФР, кликните на линк Преузми команде.

#### Напомена:

Више информација о преузимању команди потражите у чланку Преузми команде.

### Отпреми статус команди

Сваки пут када ваш Л-ПФР прими нове команде, мора да врати потврдну поруку систему Пореске управе у виду статуса команди.

Ако ваш Л-ПФР не може успоставити везу са системом или нема интернет конекцију, можете ручно отпремити статус команди.

Да бисте то урадили, кликните на **Локално ишчитавање** и изаберите **Отпреми статус команди** из падајућег менија.

| Тахсоге 🕷 Почетна страна 🖬 Администрација -                              | 🗈 Извјештаји * 🏦 Локално ишчитавње * 🚱 Помоћ * 🗇 Одјави се                                  | <b>с</b> рпски (Босна и Херцеговина) -<br>Вријеме на серверу: <b>14.2.2024. 15:03:5</b> |
|--------------------------------------------------------------------------|---------------------------------------------------------------------------------------------|-----------------------------------------------------------------------------------------|
| Отпремање статуса ПФР команди<br>почетна / отпремање статуса ПФР команди | <ul> <li>Стореми ра ука</li> <li>Преузии команде</li> <li>Отпреми статус команди</li> </ul> |                                                                                         |
|                                                                          | Кликните или превуците датотеке за отпремање у ово поље                                     |                                                                                         |

Копирајте датотеку са статусом команди са вашег Л-ПФР-а на USB флеш диск или микро SD картицу.

Имате двије опције како можете да отпремите датотеку резултата команди Електронских сервиса за фискализацију:

превуците датотеку са статусом команди - отворите локацију на USB флеш диску / микро SD картици и превуците датотеку у означено подручје, или

кликните на означено подручје и потражите датотеку на спољној меморији (USB Флеш / микро SD картица)

## Преузми команде

Као дио процеса <u>локалног ишчитавања</u>, након што отпремите <u>пакете за ишчитавање</u> (издате рачуне), Ваш безбједносни елемент мора да добије <u>доказ ишчитавања</u> из система Пореске управе, као потврду да је ишчитавање за тај безбједносни елемент успјешно извршено.

Такође, Ваш Л-ПФР мора бити упознат са тренутним пореским стопама које се користе у вашој земљи. Из тог разлога, сваки пут када дође до промјене система пореских стопа, Л-ПФР треба да прими ова ажурирања.

И доказ ишчитавања и ажурирање пореских стопа добијају се од Пореске управе у облику датотека са подацима које се називају команде.

Ако ваш Л-ПФР не може успоставити везу са системом Пореске управе или нема интернет конекцију, можете ручно преузети команде на свој Л-ПФР.

Да бисте то урадили, кликните на **Локално ишчитавање** и изаберите **Преузми команде** из падајућег менија.

| ( | TAXCORE<br>TAXPAYER PORTAL                                     | 😤 Почетна страна                         | 😇 Администрација *                                 | 🖽 Извјештаји 🕶            | Докално ишч В Отпреми рач      | читавање т           | Помоћ 👻 | 🕑 Одјави се |         | српски (Босна и Херцего<br>Вријеме на серверу: 14.2.) | овина) <del>-</del><br>2024. 15:05:04 |
|---|----------------------------------------------------------------|------------------------------------------|----------------------------------------------------|---------------------------|--------------------------------|----------------------|---------|-------------|---------|-------------------------------------------------------|---------------------------------------|
|   | реузми команде<br>четна / преузми команде                      |                                          |                                                    |                           | 🛓 Преузми ком<br>🏝 Отпреми ста | манде<br>тус команди |         |             |         |                                                       |                                       |
|   | Преузимање ПФР коман                                           | нди                                      |                                                    |                           |                                |                      |         |             |         |                                                       |                                       |
|   | РУЧНО ПРЕУЗМИ<br>Пратите следеће кораке д<br>1. Идентификација | ITE КОМАНДЕ З<br>а бисте преузели нову , | а ПФР<br>датотеку са ПФР командам<br>2. Информациј | а<br>е о пословном простс | рру                            | 3. Информације       | è       |             | 4. Kpaj |                                                       |                                       |
|   | ЈИД безбјед⊦                                                   | юсног елеме                              | нта                                                |                           |                                |                      |         |             |         |                                                       |                                       |
|   | *напомена: ЈИД је јед<br>дигиталног сертифик                   | инствени идентификата<br>ата.            | ор (8 алфа-нумеричких зна                          | акова) додјељен свако     | у паметној картици             | и и саставни је дио  | њеног   |             |         |                                                       |                                       |
|   |                                                                |                                          |                                                    |                           |                                |                      |         |             |         |                                                       |                                       |
|   |                                                                |                                          |                                                    |                           |                                |                      |         |             |         | Претходна Наредн                                      | a                                     |

На првој картици (*Идентификација*) морате унијети ЈИД безбједносног елемента за који требате извршити локално ишчитавање. Затим кликните **Сљедећа**.

Информације о пословном простору (име и адреса) аутоматски ће се учитати на сљедећој картици ( Информације о пословном простору). Увјерите се да је све тачно и поново кликните **Сљедећа**.

| Преузимање ПФР команди                                                                                    |                                     |                |         |                   |  |  |  |  |  |  |
|----------------------------------------------------------------------------------------------------|-------------------------------------|----------------|---------|-------------------|--|--|--|--|--|--|
| РУЧНО ПРЕУЗМИТЕ КОМАНДЕ ЗА ПФР<br>Пратите следеће кораке да бисте преузели нову датотеку са ПФР командама |                                     |                |         |                   |  |  |  |  |  |  |
| 1. Идентификација                                                                                         | 2. Информације о пословном простору | 3. Информације | 4. Крај |                   |  |  |  |  |  |  |
| Пословни простор<br>Пословни простор<br>Адреса                                                            |                                     |                |         |                   |  |  |  |  |  |  |
|                                                                                                    |                                     |                |         | Претходна Наредна |  |  |  |  |  |  |

Да бисте преузели команде, све што треба да урадите је да кликнете на **Команде за иницијализацију** или **Неизвршене команде**, и преузимање ће почети одмах.

Напомена:

Ако први пут користите свој Л-ПФР уређај, морате га покренути преузимањем команди за

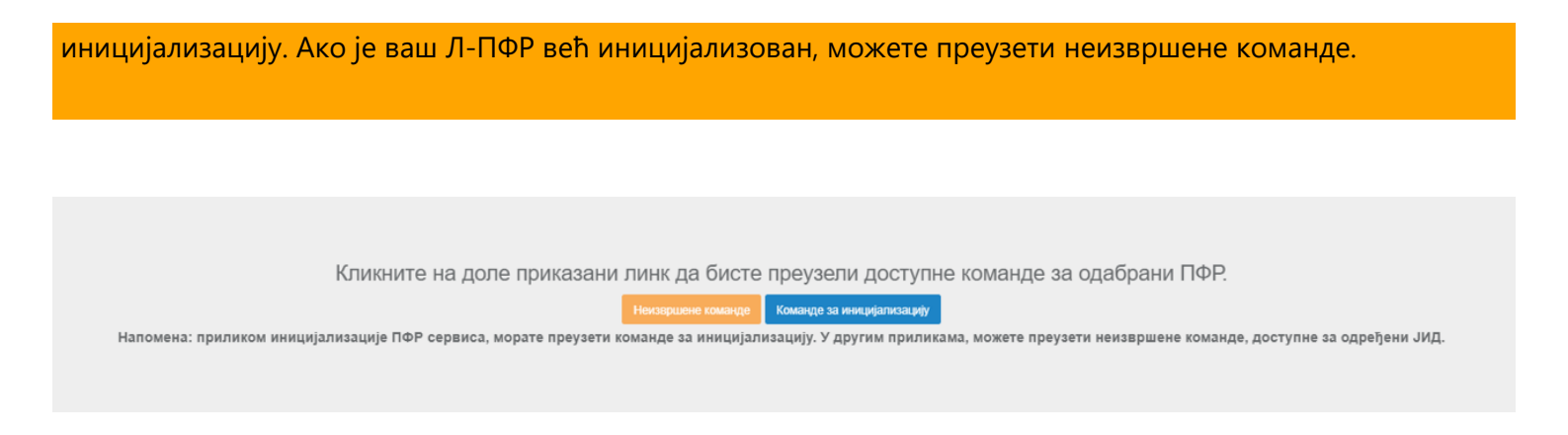

Да бисте завршили процес, кликните **Крај**.

#### Напомена:

Пребаците преузете команде на свој Л-ПФР који је повезан са безбједносним елементом за који вршите локално ишчитавање.